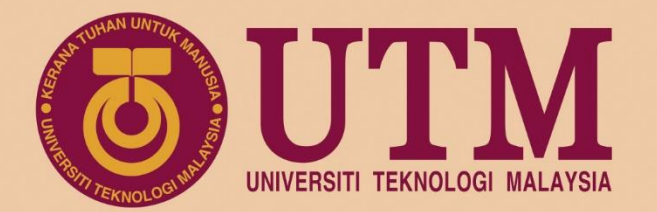

# ROADSHOW

## eLPPT Major Selection 7P Data Input eLPPT V2.0

August 2019 | Organised by: Human Resource Department

www.utm.my innovative • entrepreneurial • global

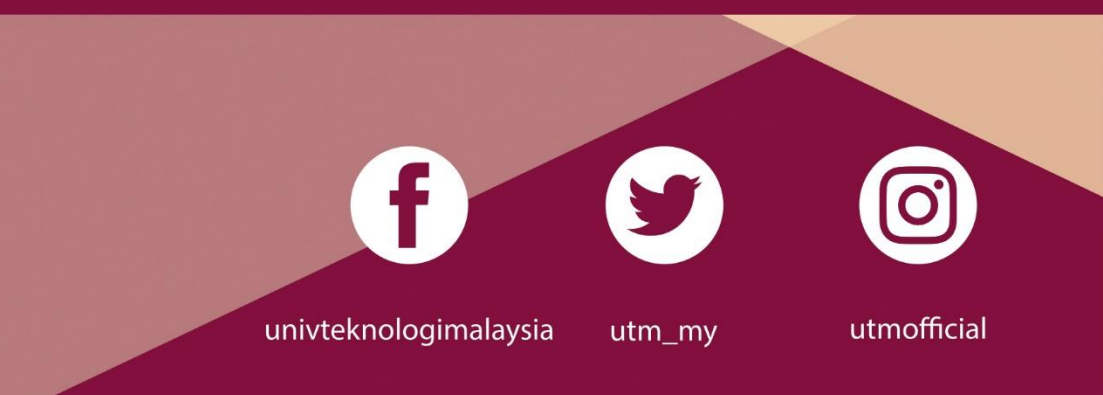

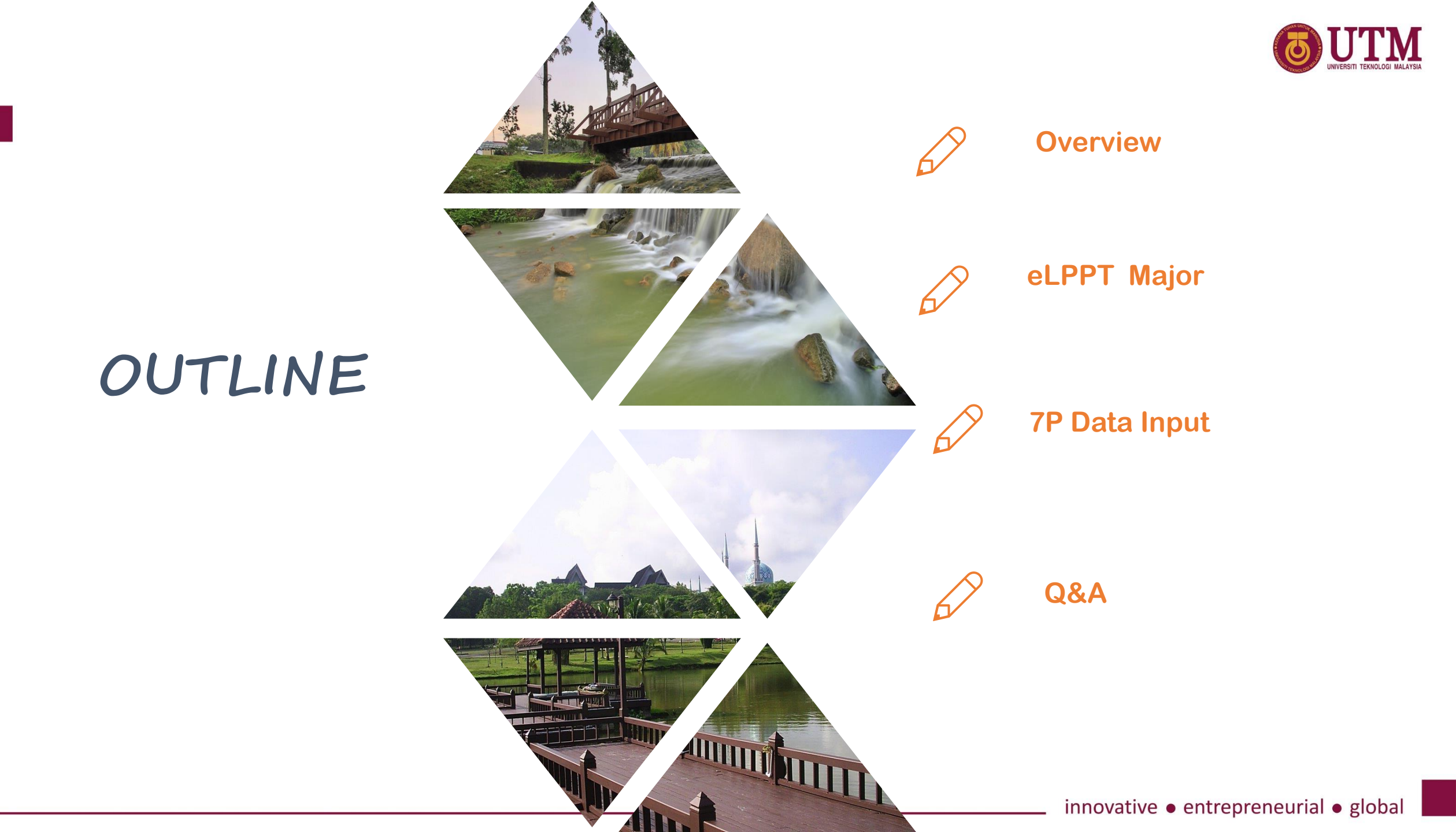

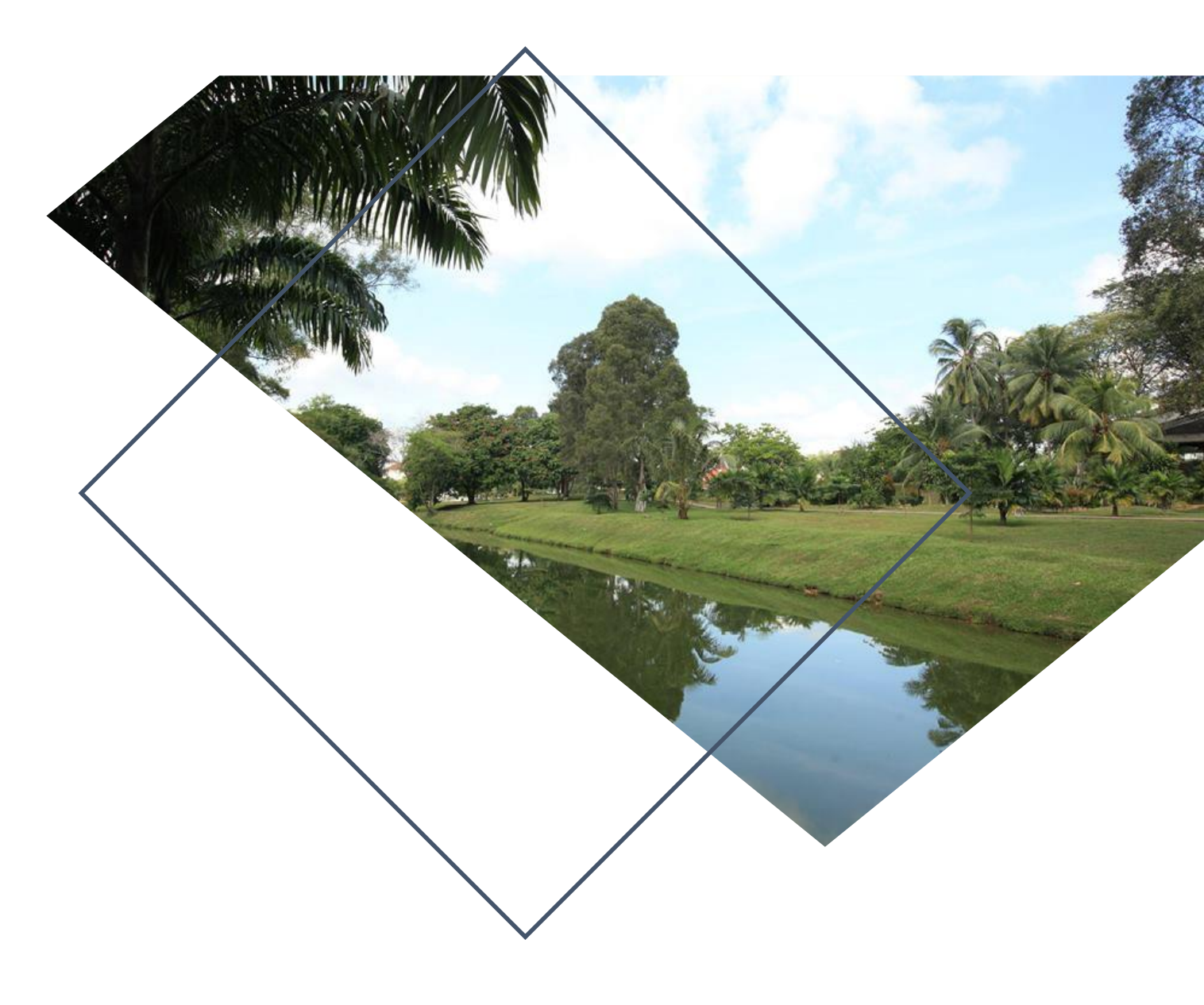

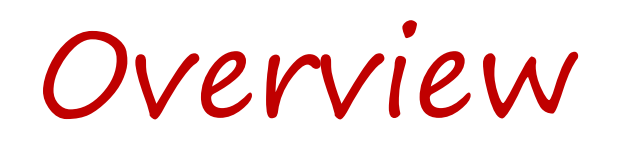

### eLPPT 2009-2019

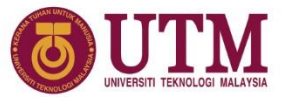

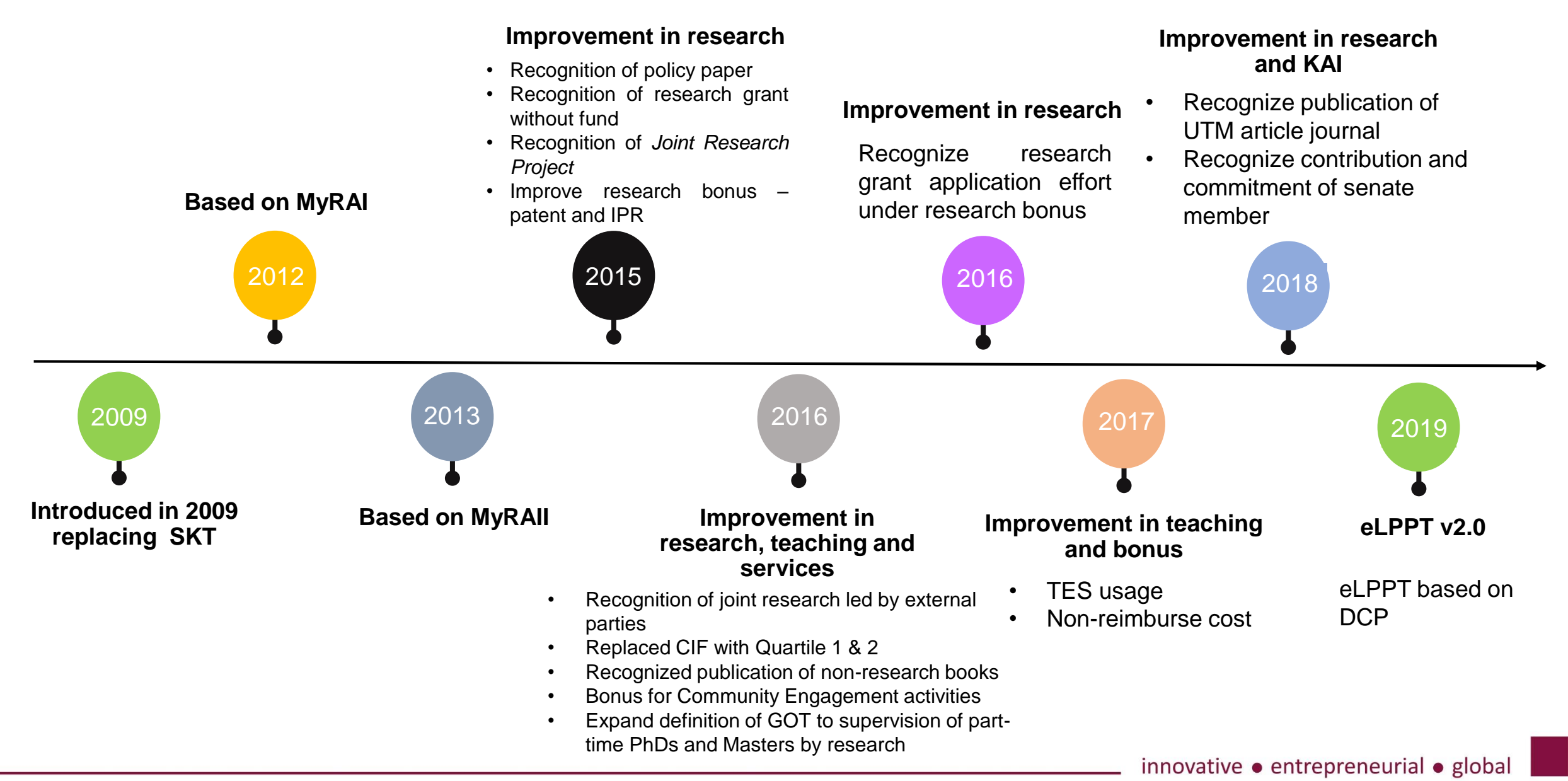

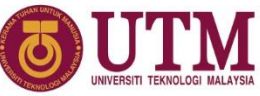

#### **Timeline eLPPT 2019** 15 Aug – 2 Sep 2019 01 LPPT major selection period (PYD) 15 Aug – 31 Dec 2019 02 7P data input period (PYD) 1 – 15 Sept 2019 03 Faculty verification and approval period for LPPT major selection 1 – 30 Sept 2019 (PSM&Dean) Appointment of PPP and PPK and 04 verification of PYD eligibility to be assessed using eLPPT 2019 (PSM) **1 October 2019** 05 LPPT V2.0 goes live 28 Nov 2019 06 Last day to key in Jan-Nov 2019 publications data in RADIS (PYD)

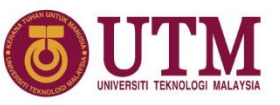

## Timeline eLPPT 2019

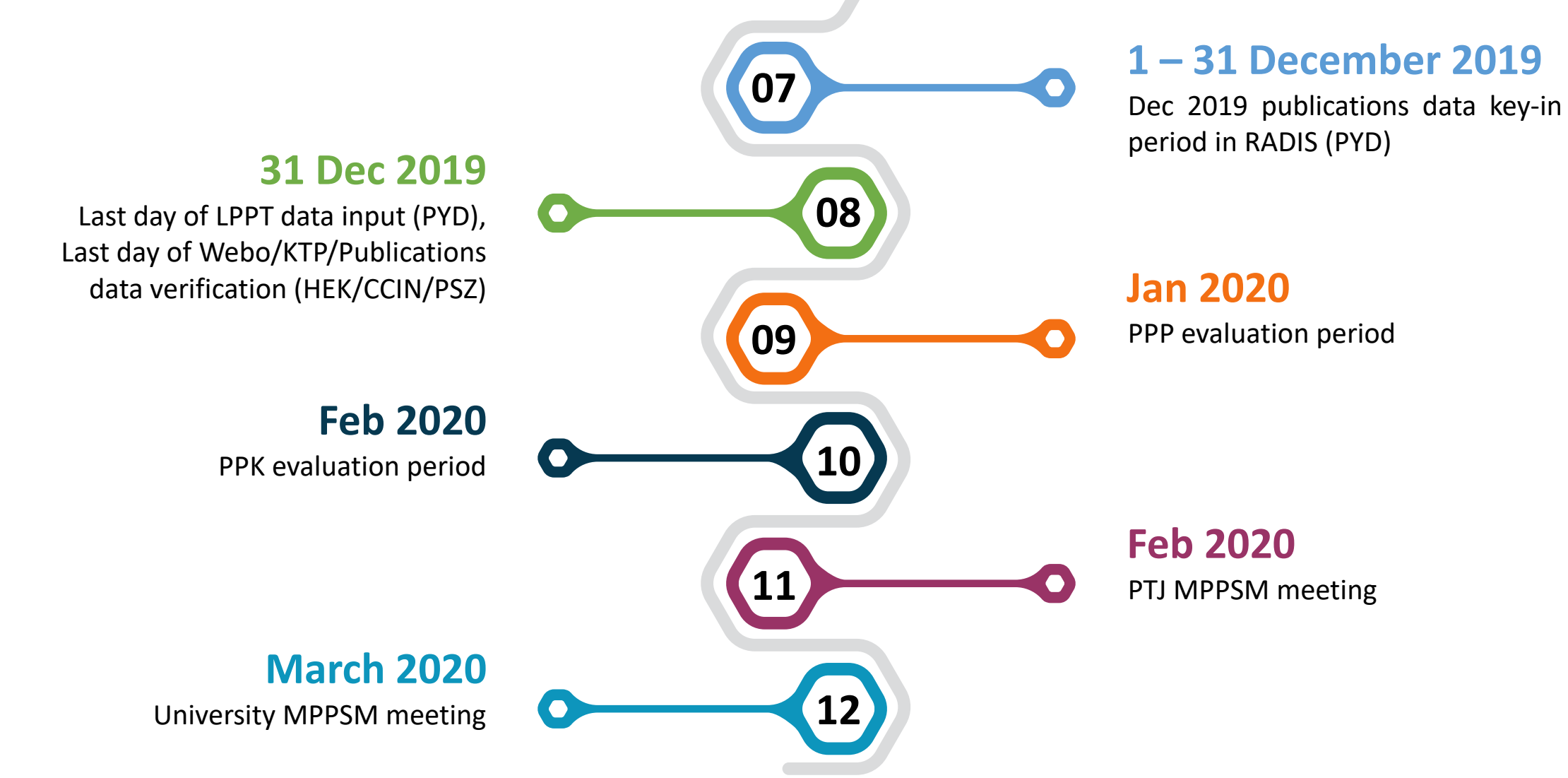

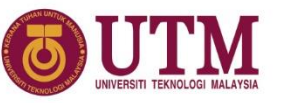

## **Timeline eLPPT 2019 -INNOCOMM**

| Sub Sub Komponen                                                                                                    | Tarikh Mula | Tarikh Akhir   | Url                             |
|----------------------------------------------------------------------------------------------------|-------------|----------------|---------------------------------|
| Intelectual Property                                                                                                    | 1/09/2019   | 30/09/2019     |                                 |
| <ul> <li>Income Generation</li> <li>Course/Training/Workshop/<br/>(non degree program)</li> <li>Consultancy (exclude<br/>Contract Research)</li> <li>Conferences and seminars<br/>organizer</li> </ul> | 1/09/2019   | To be informed | <u>https://innocomms.utm.my</u> |

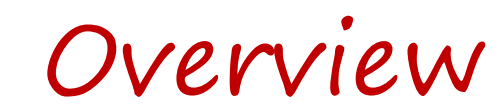

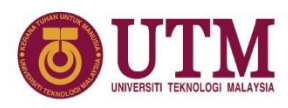

## **eLPPT Data Source**

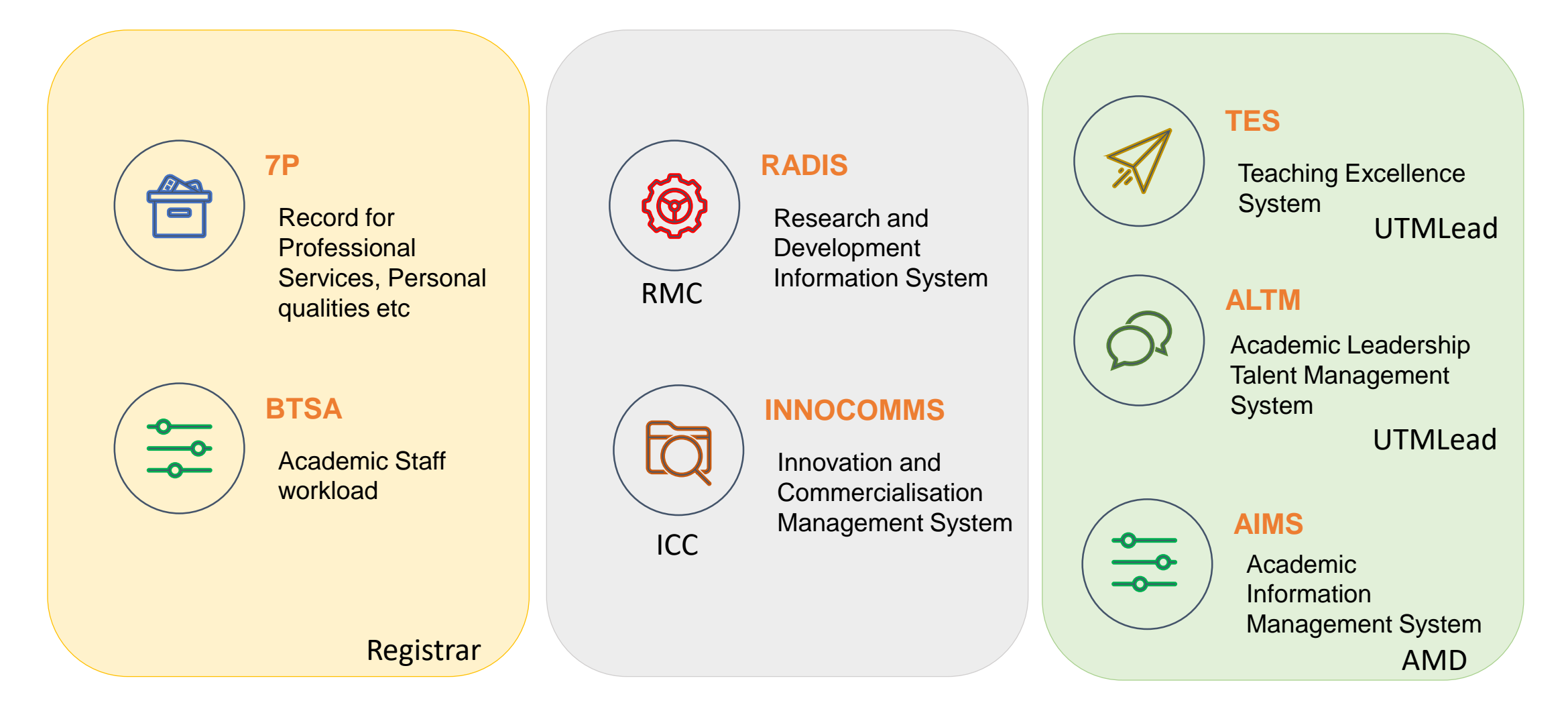

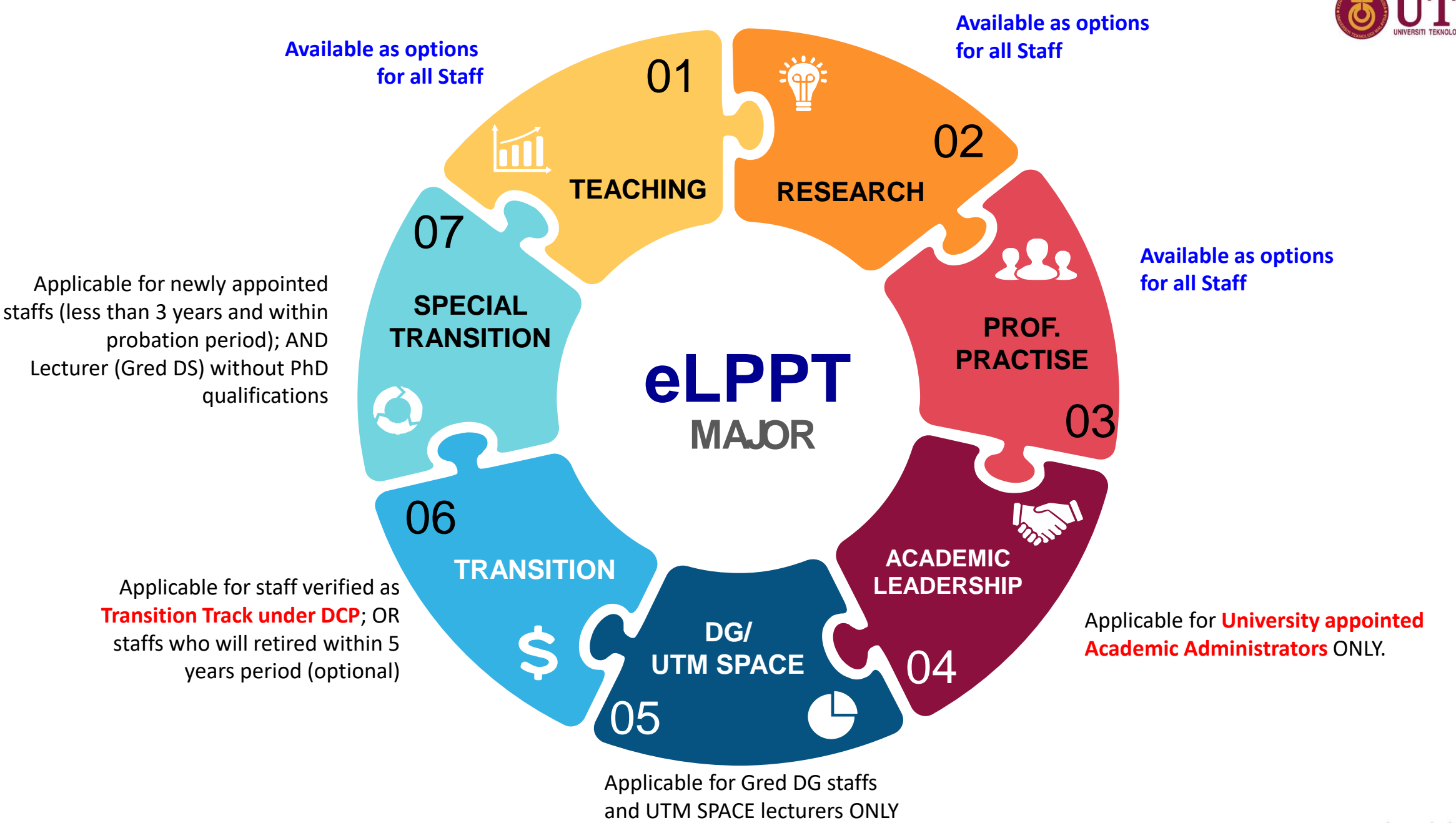

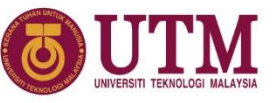

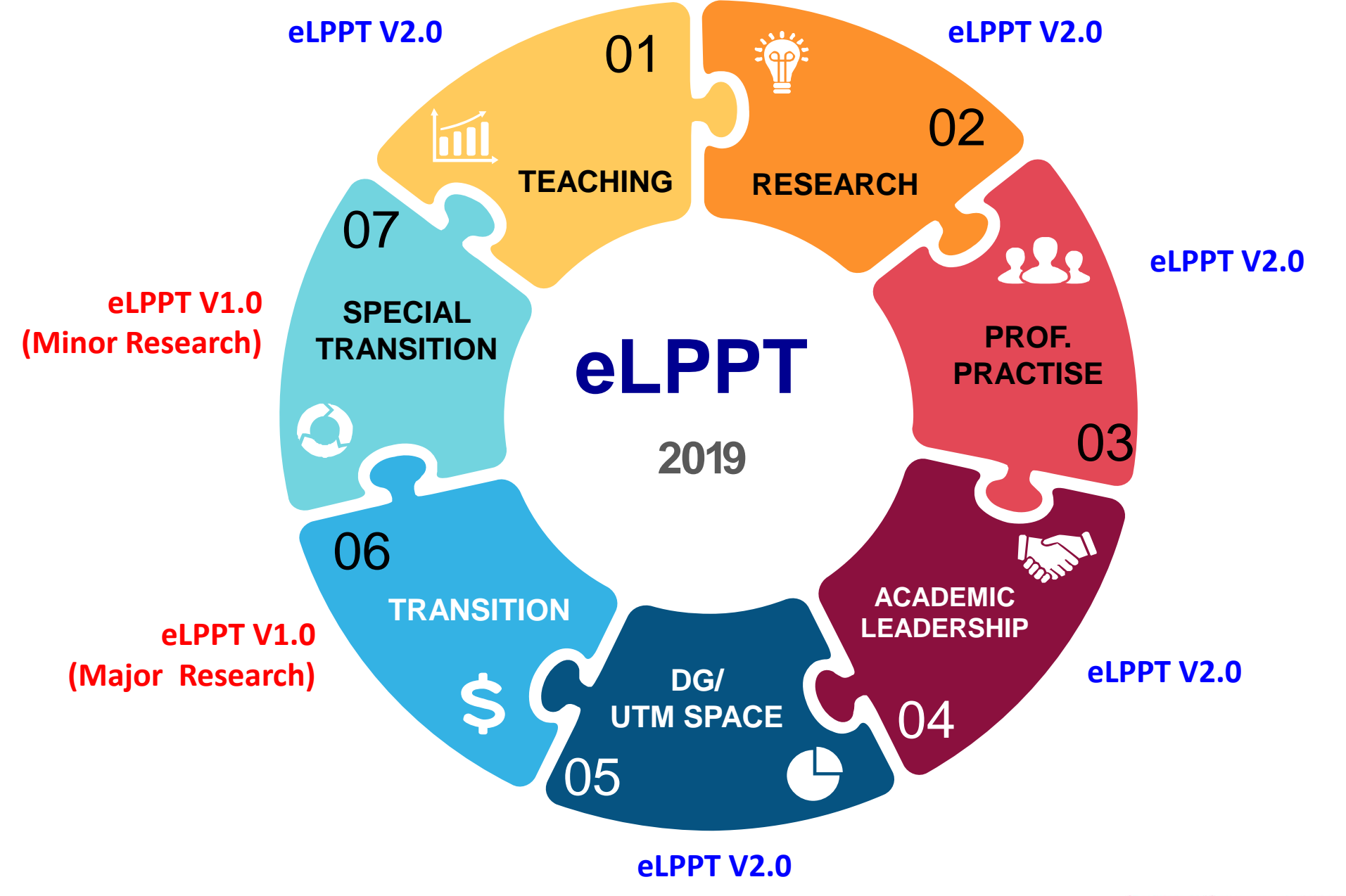

## eLPPT vs DCP

#### MAJOR LPPT $\neq$ TREK DCP

### DCP: Kumulatif LPPT: Tahunan

### DCP: Kenaikan Pangkat LPPT: Penilaian Prestasi

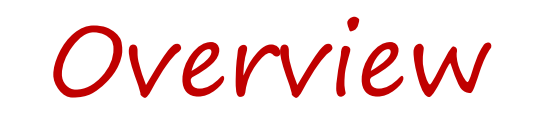

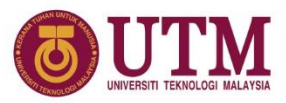

- Staf dibenarkan bertukar major LPPT setiap tahun dalam tempoh peralihan (3 tahun pertama, 2019 2021)
- Pemilihan major perlu dibuat diawal tahun dan penilaian perlu cukup setahun
- Selepas tempoh peralihan, staf akan dinilai menggunakan major LPPT yang sama seperti trek DCP
- Pentadbir Akademik lantikan Universiti akan dinilai menggunakan Major Kepimpinan Akademik sepanjang tempoh lantikan
- Semua staf (tetap/kontrak) wajib memilih Major LPPT

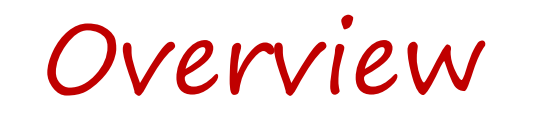

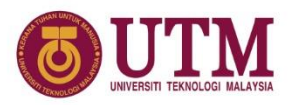

### WEIGHTAGE BY MAJOR

| CORE | COMPONENT                | TE | EACHIN | G | DG  | R | ESEARG | ЭН | PROFESSIONAL<br>PRACTICE | A<br>LE | CADEM<br>ADERSI | IIC<br>HIP | TR   | ANSITI     | ON | TR | SPECIAL<br>ANSITIC | DN |
|------|--------------------------|----|--------|---|-----|---|--------|----|--------------------------|---------|-----------------|------------|------|------------|----|----|--------------------|----|
|      | TEACHING                 |    | 50     |   | 75  |   | 20     |    | 20                       |         | 10              |            |      | 25         |    |    | 50                 |    |
| Z    | RESEARCH                 |    | 20     |   | 0   |   | 50     |    | 10                       |         | 20              |            |      | 50         |    |    | 25                 |    |
| MA   | ACADEMIC LEADERSHIP      |    | 10     |   | 10  |   | 10     |    | 5                        |         | 50              |            |      |            | _  |    |                    |    |
|      | PROFESSIONAL<br>PRACTICE |    | 5      |   | 0   |   | 5      |    | 50                       |         | 5               |            |      | <b>Э</b> Е |    |    | 25                 |    |
| RAL  | PERSONAL QUALITY         |    | 10     |   | 10  |   | 10     |    | 10                       |         | 10              |            | _ 25 |            |    | 25 |                    |    |
| GENE | COMMUNITY SERVICES       |    | 5      |   | 5   |   | 5      |    | 5                        |         | 5               |            |      |            |    |    |                    |    |
|      | JUMLAH                   |    | 100    |   | 100 |   | 100    |    | 100                      |         | 100             |            |      | 100        |    |    | 100                |    |

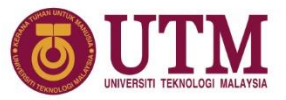

### **ELPPT MARKS CALCULATION \***

TEACHING MARKS + RESEARCH MARKS + PRO PRACTISE MARKS + LEADERSHIP MARKS + COMMUNITY ENGAGEMENT MARKS = TOTAL COMPONENT MARKS (MAXIMUM 90%) (A)

(A) + BONUS MARKS = DRAFT MARK (CAPPING MAX 90% ONLY) (B)

(B) + PERSONAL QUALITY MARKS = FINAL MARK (MAX 100% ONLY)

\* BONUS MARKS CAN BE USED TO TOP UP COMPONENT MARKS BUT CANNOT OVERIDE PERSONAL QUALITY MARKS \* FINAL MARKS CANNOT EXCEED 100%

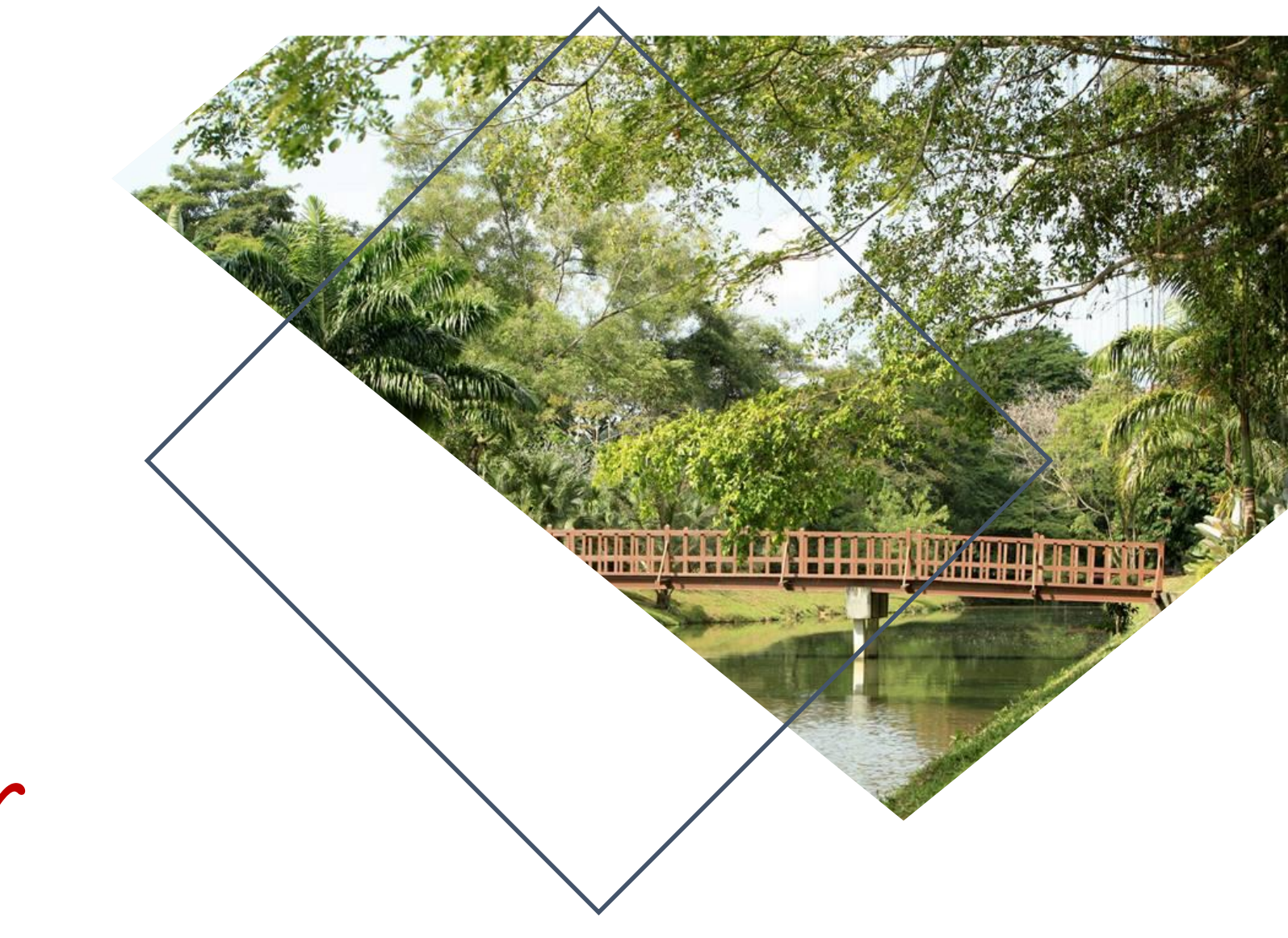

## eLPPT Major Selection

#### 1. Click button "MASUK" Pemilihan Major LPPT

UTM

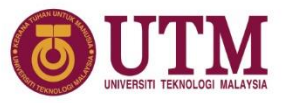

| em UTMHR                                                               |         |                                                         |         |                                              |       |
|------------------------------------------------------------------------|---------|---------------------------------------------------------|---------|----------------------------------------------|-------|
| Sistem Penilaian Prestasi                                              |         | Sistem Perjawatan                                       |         | Sistem Lain                                  |       |
| <b>Rekod 7p</b><br>Data bank utama bagi staf<br>akademik               | Masuk   | <b>Pemilihan Trek DCP</b><br>Trek asas kenaikan pangkat | Masuk   | <b>UTMHR v1.0</b><br>Sistem UTMHR yang lain. | Masuk |
| <b>Pemilihan Major LPPT</b><br>Major asas penilaian prestasi LPPT      | Masuk   | DCP<br>Permohonan kenaikan pangkat                      | Ditutup |                                              |       |
| <b>LPPT</b><br>Sistem penilaian prestasi tahunan<br>baai staf akademik | Ditutup |                                                         |         |                                              |       |

- Login di https//: my.utm.my
- Pada dashboard klik Sumber Manusia

#### 2. Click button "TAMBAH MAJOR" to add your preferred LPPT Major

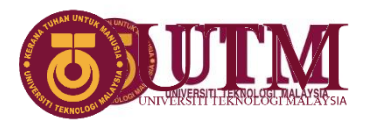

|       |                |                             |                 | SIA            |                |                  | c.           |
|-------|----------------|-----------------------------|-----------------|----------------|----------------|------------------|--------------|
| Pemil | han Major LPPT |                             |                 |                |                | •                | Tambah Major |
| Bil   | Nama Major     | Skop Staf                   | Dinilai Sebagai | Tahun          | Penentuan Oleh | Status           | Tindakan     |
| 1     | PENYELIDIKAN   | KUMPULAN SAINS DAN TEKNIKAL | PROFESOR        | 2019           | MANUAL         | SUBMITTED        |              |
|       | DRAFT          | SUBMITTED                   |                 | ACCEPTED       |                | APPROVED         |              |
|       | 1. PYD         | 2. PYD                      |                 | 3. PSM Fakulti |                | 4. Dekan/Pengara | h            |

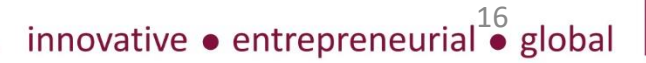

#### 3. Choose year and preferred major, then click button "SIMPAN" to save

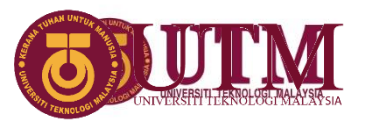

|      |                 |                      | Tambah Major                           |                             | ×        |           |                 | clyde        |
|------|-----------------|----------------------|----------------------------------------|-----------------------------|----------|-----------|-----------------|--------------|
| emil | ihan Major LPPT |                      |                                        |                             |          |           | G               | Tambah Major |
|      |                 |                      | Tahun                                  | Sila Pilih                  | ~        |           |                 |              |
| Bil  | Nama Major      | Skor                 | Dille on Marian                        | Cilo Dilib                  |          | tuan Oleh | Status          | Tindakan     |
| 1    | PENYELIDIKAN    | KUMPULAN SAINS DAN T | Plilnan Major                          | 5118 P1111                  | Ť        | ANUAL     | SUBMITTED       |              |
|      |                 |                      | Skop Staf                              | KUMPULAN SAINS DAN TEKNIKAL |          |           |                 |              |
|      |                 |                      | Anda dinilai dalam<br>kumpulan jawatan | PROFESOR                    |          |           | APPROVED        |              |
|      | 1. PYD          |                      |                                        |                             |          |           | 4. Dekan/Pengar | ah           |
|      |                 |                      |                                        | S Kembali                   | a Simpan | 3         |                 |              |

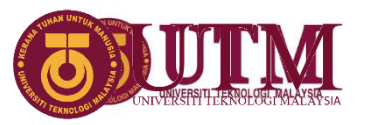

#### 4. New major added

#### 5. Click button 📄 to submit

| Tahi | <b>niah.</b> Rekod telah ber | rjaya disimpan.             |                 |       |                |           |          |
|------|------------------------------|-----------------------------|-----------------|-------|----------------|-----------|----------|
| Bil  | Nama Major                   | Skop Staf                   | Dinilai Sebagai | Tahun | Penentuan Oleh | Status    | Tindakan |
| 1    | PENYELIDIKAN                 | KUMPULAN SAINS DAN TEKNIKAL | PROFESOR        | 2020  | MANUAL         | DRAFT     |          |
| 2    | PENYELIDIKAN                 | KUMPULAN SAINS DAN TEKNIKAL | PROFESOR        | 2019  | MANUAL         | SUBMITTED |          |
|      | DRAF                         | т                           | SUBMITTED       |       | ACCEPTED       |           | PPROVED  |

# 6. Confirmation notification will pop up7. Click "Ya" if agree

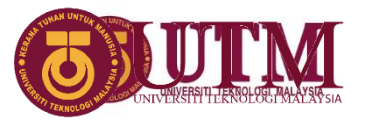

|     |              |                        | Sebarana perubahan tidak dibenarkan lagi selepas anda menah   | antar        |           | 🕒 Tambah Ma |
|-----|--------------|------------------------|---------------------------------------------------------------|--------------|-----------|-------------|
|     |              |                        | permohonan pilihan trek ini.Adakah anda pasti hendak hantar ? |              |           |             |
| Bil | Nama Major   | Skop Sto               |                                                               |              | Status    | Tindakan    |
| 1   | PENYELIDIKAN | KUMPULAN SAINS DAN TEK |                                                               | <b>Fidak</b> |           | 0 🗊 🖻       |
| 2   | PENYELIDIKAN | Kumpulan sains dan tek |                                                               |              | SUBMITTED |             |
|     |              |                        |                                                               |              |           | APPROVED    |

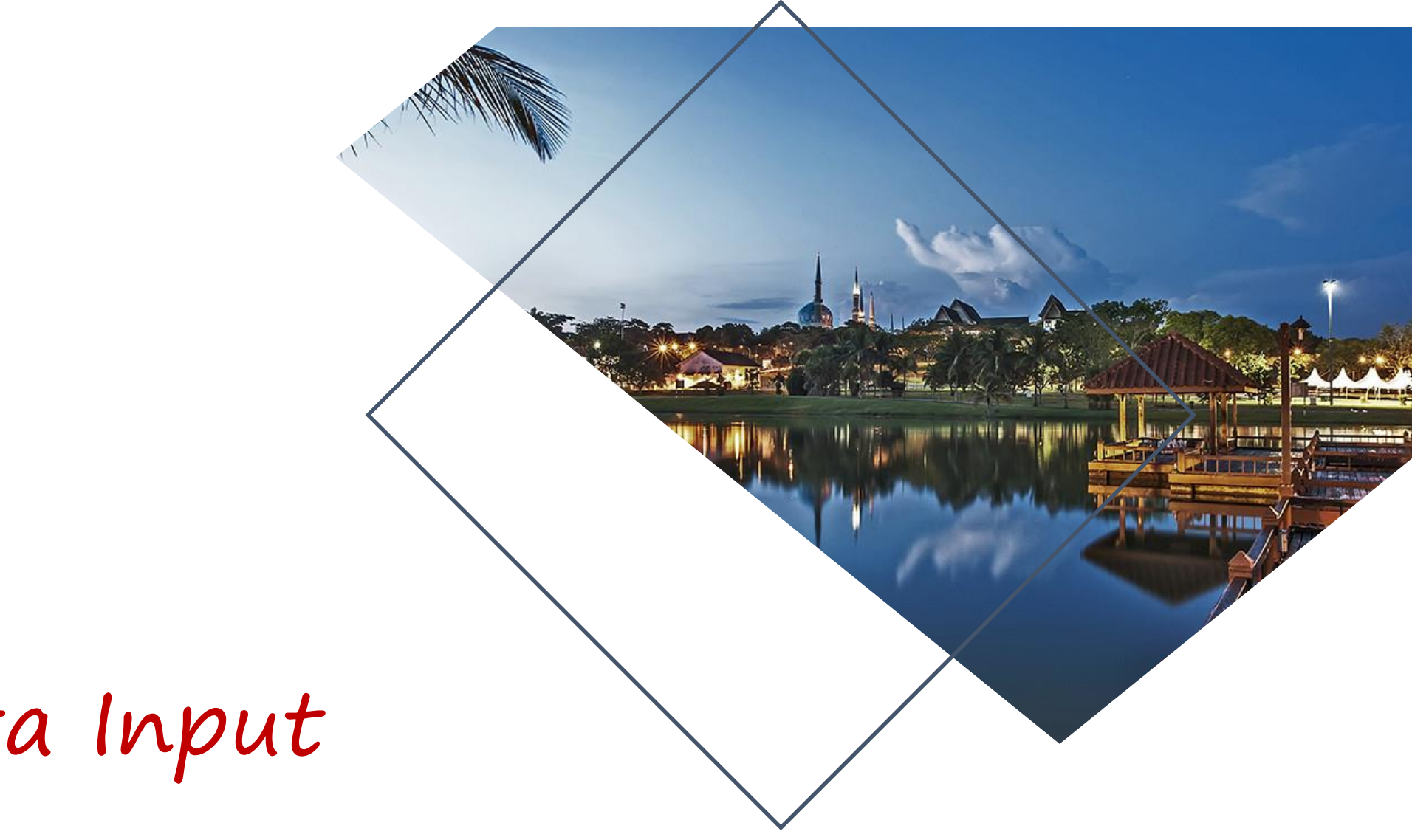

## 7P Data Input

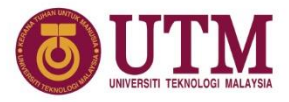

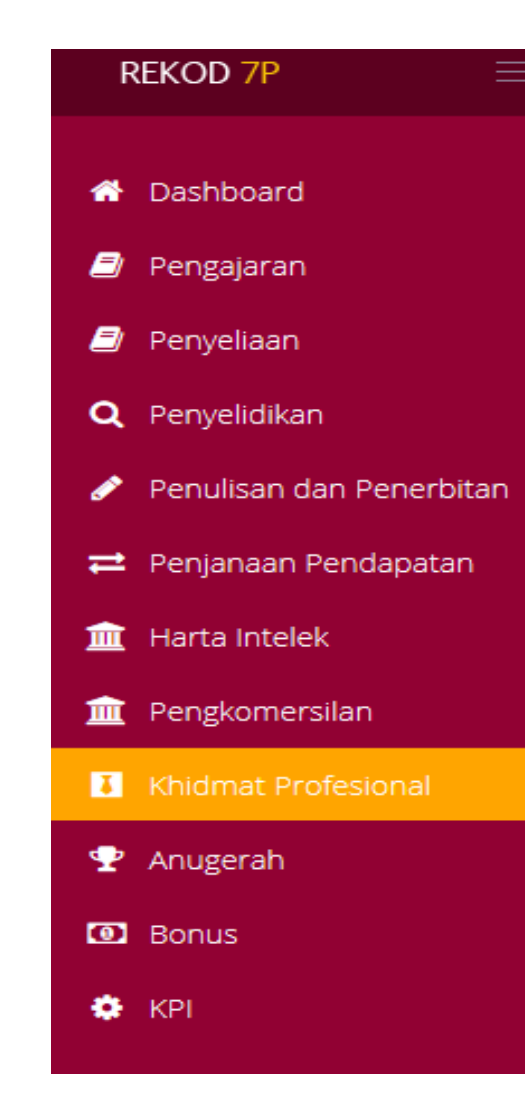

## 7P Data

- Professional Services
- Community Services
- KPI (Key Amal Index) for University appointed academic administrators and faculty appointed posts
- Income Generation from commercialization
- Gifts
- Awards received
- MoU/MoA
- Webometrics
- Non reimbursement Cost
- eContent
- Rejected Research Proposal

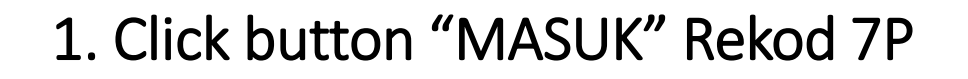

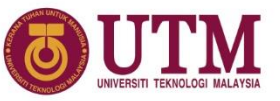

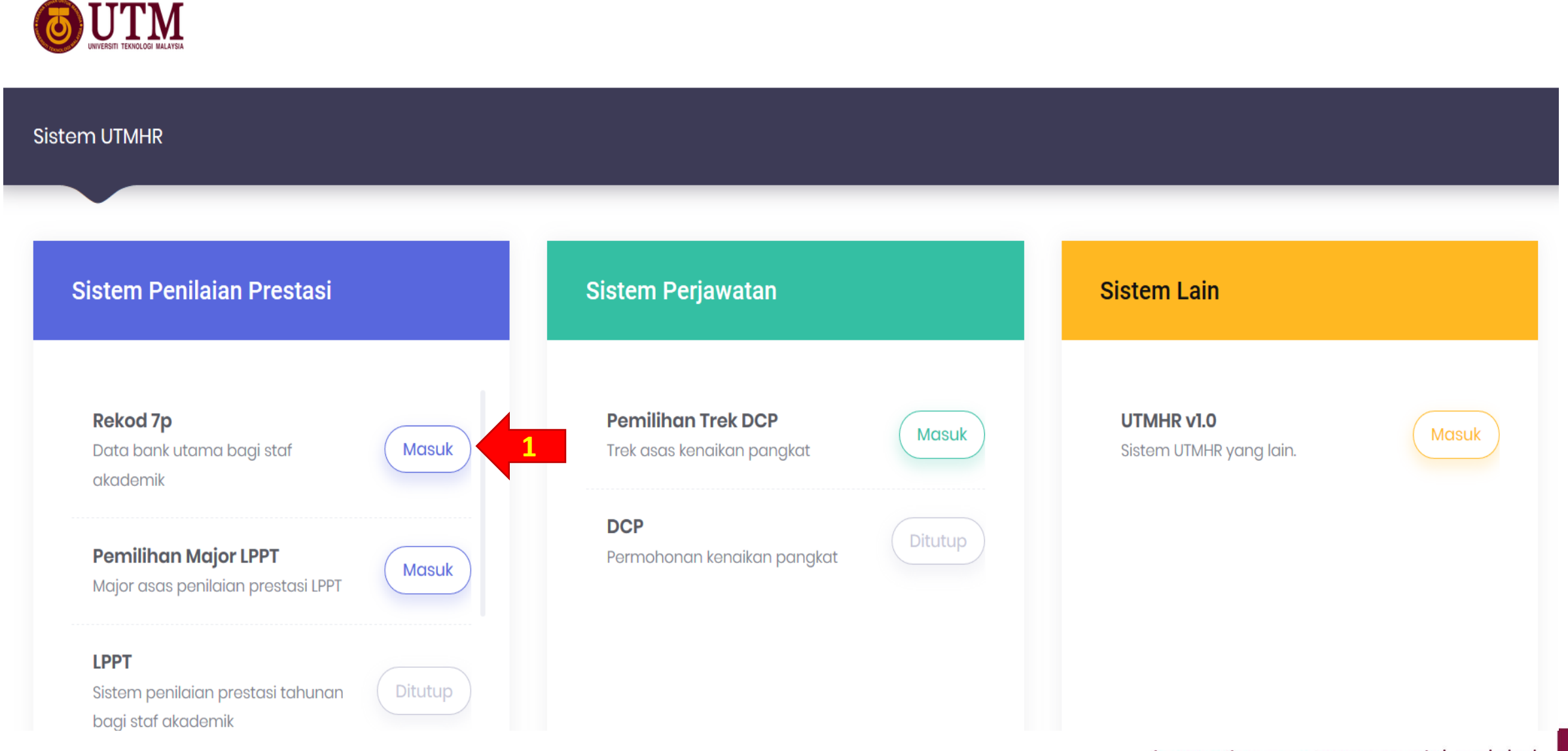

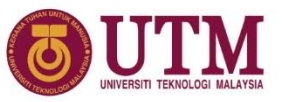

#### 2. Click Khidmat Profesional >> Lain-lain perkhidmatan

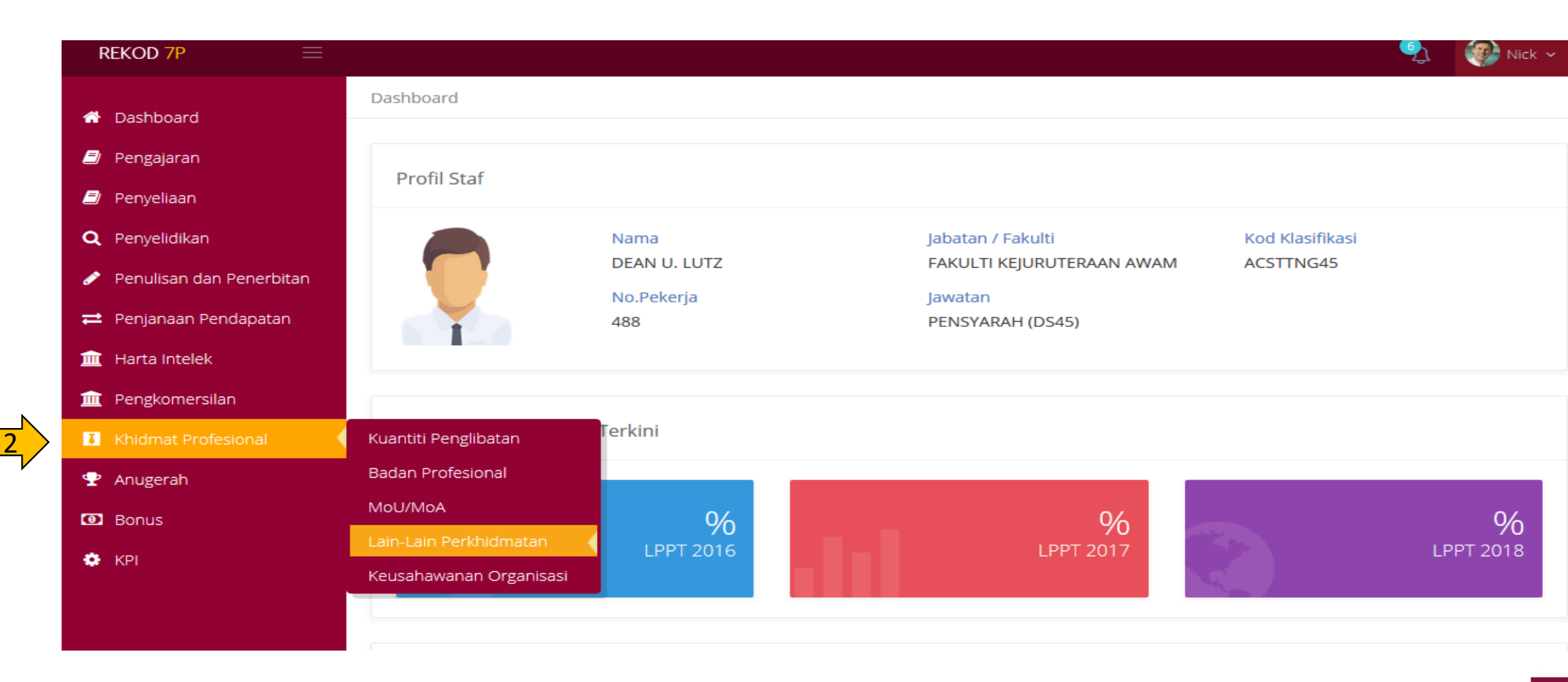

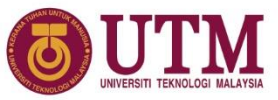

#### 3. Click button "TAMBAH REKOD" to add new record

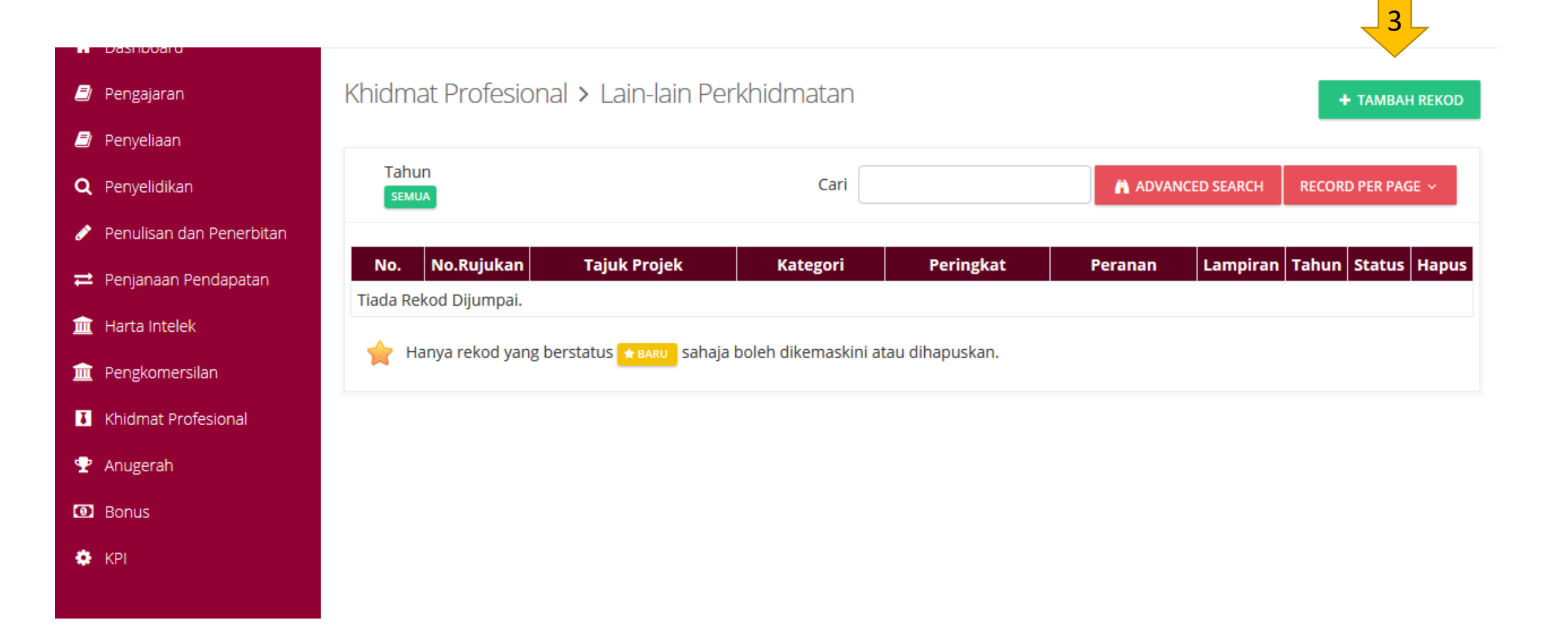

4. Fill the template 5. Upload an attachment

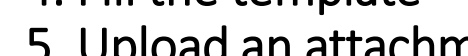

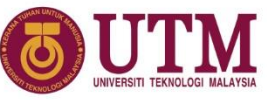

6. Click "SIMPAN" to save record

| EKOD 7P 📃                |                                                       |                   |                                 | 🌖 🛞 Nick 🗸 |
|--------------------------|-------------------------------------------------------|-------------------|---------------------------------|------------|
| Dashboard                | Dashboard > Khidmat Profesional > Lain-lain Perkhidma | atan Tambah Rekod |                                 |            |
| Pengajaran               | Khidmat Profesional > Lain-lain Perkhid               | dmatan            |                                 |            |
| Penyeliaan               |                                                       |                   |                                 |            |
| Penyelidikan             | * Komponen Khidmat Profesional                        |                   | * Peringkat                     | _          |
| Penulisan dan Penerbitan | Sila Pilih                                            | ~                 | Sila Pilih                      | ~          |
| Penjanaan Pendapatan     | * Nama Projek/Persatuan                               |                   | Organisasi/Tempat               |            |
| Harta Intelek            | Sila masukkan nama projek/persatuan                   |                   | Sila masukkan organisasi/tempat |            |
| engkomersilan            |                                                       |                   |                                 |            |
| hidmat Profesional       | * Jenis Jawatankuasa                                  |                   | * Tarikh Mula                   |            |
| nugerah                  | Sila Pilih                                            | ~                 | DD/MM/YYYY                      |            |
| onus                     | * Peranan                                             |                   | * Tarikh Tamat                  |            |
| PI                       | Tiada Rekod                                           | $\sim$            | DD/MM/YYYY                      |            |
| 5                        | Lampiran<br>Browse No files selected.                 |                   |                                 |            |

entrepreneurial
 global

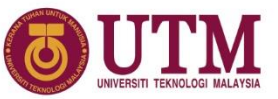

## 7. Notification for successful saved record8. Click button "TAMBAH REKOD BARU" to add new record

|                            |                                                                     |                   | 9 Nick ~      |
|----------------------------|---------------------------------------------------------------------|-------------------|---------------|
|                            | Dashboard > Khidmat Profesional > Lain-lain Perkhidmatan Tambah Rel | kod               |               |
| Dashboard                  |                                                                     |                   |               |
| a Pengajaran 🖉             | Khidmat Profe: 🤣 Tahniah                                            | ×                 | PK/2019/00104 |
| ┛ Penyeliaan               | Maklumat talah beriava dicimpan                                     |                   |               |
| <b>Q</b> Penyelidikan      | * Komponen Khi                                                      |                   |               |
| 💉 Penulisan dan Penerbitan | KEGIATAN DAN                                                        | <b>G</b> KEMBALI  | ~             |
| 럳 🛛 Penjanaan Pendapatan   | * Nama Projek/Persatuan                                             | Organisasi/Tempat |               |
| 🏛 Harta Intelek            | PROGRAM SEMARAK KASIH FAKULTI                                       | FAKULTI           |               |
| 🏛 Pengkomersilan           |                                                                     |                   |               |
| Khidmat Profesional        |                                                                     | * Tariki Mula     |               |
| 🍷 Anugerah                 | KHIDMAT MASYARAKAT                                                  | 06/08/2019        |               |
| 🖸 Bonus                    |                                                                     |                   |               |
| 🔅 KPI                      | * Peranan                                                           | * Tarikh Tamat    |               |
|                            | FENGEROSI                                                           |                   |               |
|                            |                                                                     |                   |               |
|                            | Lampiran                                                            |                   |               |
|                            | Browse No files selected.                                           |                   |               |
|                            |                                                                     |                   |               |
|                            |                                                                     |                   |               |
|                            |                                                                     |                   |               |
|                            |                                                                     |                   |               |

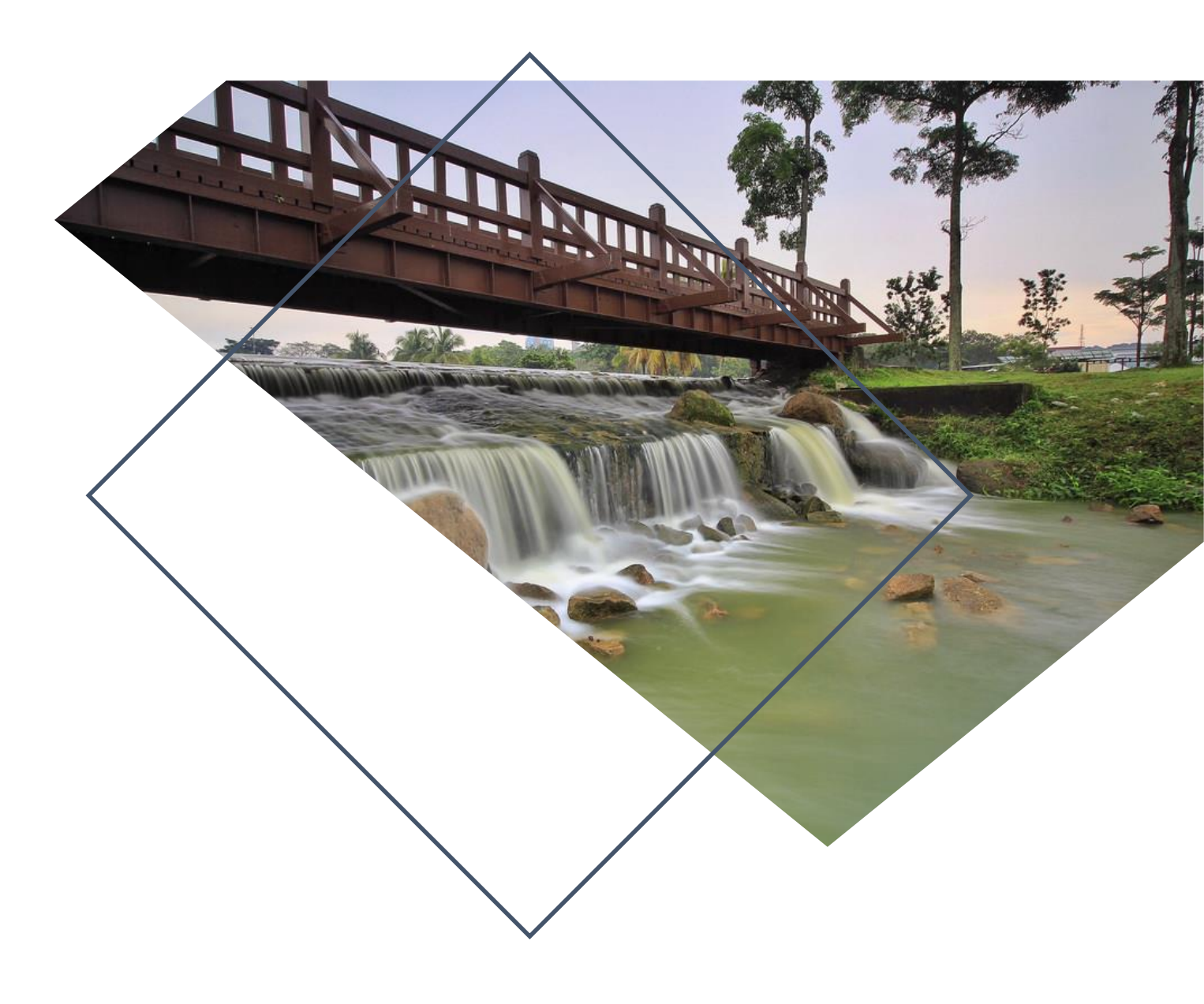

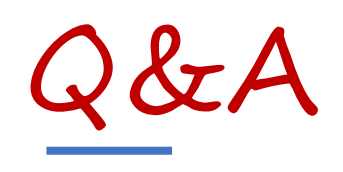

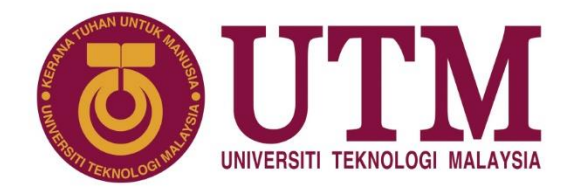

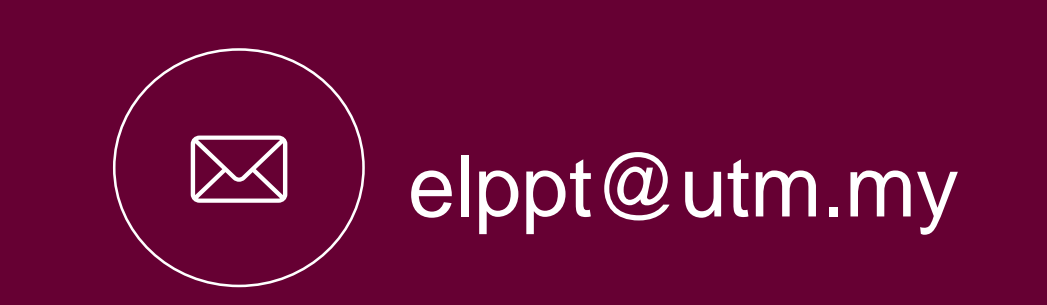

## Thank You

#### www.utm.my innovative • entrepreneurial • global